| <b>N</b><br>Se | <b>/iFi Repeater</b><br>tup instructions.                                                                                                    |                          | 13:58 C @ @                                                                                        |
|----------------|----------------------------------------------------------------------------------------------------|--------------------------|----------------------------------------------------------------------------------------------------|
| <u>1.</u>      | Screw the antenna onto the device.                                                                                                    |                          | Info<br>Setup                                                                                      |
| <u>2.</u>      | Power the device with a 5V<br>transformer, USB-C connector.<br>Then, the equipment will create<br>an Access Point.                                                                                                  | ē.                       | Restart<br>Exit<br>No AP set                                                                       |
| <u>3.</u>      | From a mobile phone, search for<br>the MCSystems network and<br>enter the following password:<br>12345678                                                                                                    | lmag                     | 11:44 @                                                                                            |
|                | Once the phone is connected<br>to the MCSystems network,<br>the Configuration Portal <u>will</u><br><u>automatically open</u> *<br>(see image 1)                                                                    |                          | mcsystems<br>CalmetMaurici<br>MOVISTAR_4DD8<br>Calmet Taller<br>MOVISTAR_9948                      |
| 4.             | Click on the Configure Wifi option<br>from the main menu to set up the<br>installation wifi network.<br>In this section, all available<br>networks will be scanned and<br>displayed on the screen<br>(see image 2). |                          | SSID<br>Password<br>Show Password<br>Save<br>Refreeb                                               |
|                | Select the network to connect<br>and enter the password. Then<br>save the configuration by using<br>the save button.<br>Once saved, the device will<br>connect and the following<br>message will appear             | Image 2                  | No AP set<br>11:39 ♥ ■ ■ ● ■ ● ● ● ● ● ● ● ● ● ● ● ● ● ● ●                                         |
| 5.             | If the device remains connected to the MCSyst<br>network, it means it could not connect to the<br>configured WiFi. It is necessary to repeat the                                                                    | గ<br>ems లిజ<br><u>బ</u> | Saving Credentials<br>Trying to connect ESP to network.<br>If it fails reconnect to AP to try agai |
| *              | If the portal does not open automatically, enter the following IP address in the browser: 192.168.4.1                                                                                                    |                          |                                                                                                    |

76%

86%

a al

اد م اد م اد م اد م

87% 🗎 :

| Pol. Ind. La Canaleta, 3 253 | 300 Tàrrega (Spain) | RoHS                                                        | Setup instructions<br>April 2025 |
|------------------------------|---------------------|-------------------------------------------------------------|----------------------------------|
| info@mcsystems.es            | (+34) 973 50 18 88  | COMPLIANT                                                   |                                  |
| www.mcsystems.es             |                     | <b>CF</b> MCSystems declares that the WiFi Repeater product |                                  |